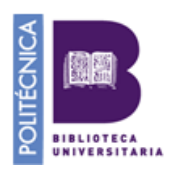

## NORMALIZACIÓN DE LA FIRMA EN WOS Y SCOPUS

La diversidad de formas en las que muchos investigadores introducen en sus escritos los nombres de los centros de trabajo, de las áreas científicas y de sus propios apellidos, conduce en muchas ocasiones a perder información muy valiosa, en perjuicio del investigador y del análisis de los datos con fines de política científica.

Los grupos de investigación EC3 de la Universidad de Granada y Análisis Cuantitativos de Ciencia y Tecnología del CINDOC-CSIC ha elaborado para la FECYT el documento: **Propuesta de manual de ayuda a los investigadores españoles para la normalización del nombre de autores e instituciones en las publicaciones científicas.** Se trata de un documento que pretende reflejar unas mínimas recomendaciones para fomentar fórmulas de firma normalizada de los investigadores españoles en sus publicaciones científicas, tanto en lo que se refiere a nombres personales como institucionales.

https://www.recursoscientificos.fecyt.es/sites/default/files/2015\_02\_16\_normalizacion\_nombre\_autor.pdf

Es importante firmar siempre de la misma manera y evitar el uso variable de uno o dos apellidos

.

Cómo modificar nuestra firma en Web of Science

Para solicitar cambios en la base de datos Web of Science, hay que cumplimentar este formulario ("Request a data change"):

https://support.clarivate.com/ScientificandAcademicResearch/s/datachanges?language=en\_US

También se puede usar la herramienta PUBLONS :

(https://publons.com/in/researcher/?utm\_source=clarivate&utm\_medium=wos\_header) para unificar toda la producción científica aún cuando se usen varias firmas.

| Show                                                                                                    | your research impact                                                                                                    |
|----------------------------------------------------------------------------------------------------|----------------------------------------------------------------------------------------------------|
| You can now sign in to Publons,<br>EndNote, and Web of Science <sup>®</sup><br>with one email address and<br>password.<br>If you previously had a ResearcherID account<br>or already have an account with one of the<br>above products, please sign in with your<br>credentials for that service to start using<br>Publons. Learn more about registering for<br>Publons here | <ul> <li>Join over 1,800,000 researchers on Publons to track your publications, citation metrics, peer reviews, and journal editing work in a single, easy-to-maintain profile.</li> <li>All your publications, instantly imported from <i>Web of Science</i>, ORCID, or your bibliographic reference manager (e.g. EndNote or Mendeley)</li> <li>Trusted citation metrics, automatically imported from the <i>Web of Science Core Collection</i></li> <li>Your verified peer review and journal editing history, powered by partnerships with thousands of scholarly journals</li> <li>Downloadable record summarising your scholarly impact as an author,</li> </ul> |
| Register to continue with Publons                                                                                                    | editor and peer reviewer.                                                                                                    |
| Email address                                                                                                    | Production     Construction (Security Construction)     Construction (Security Construction)     Construction (Security Construction)       Image: Security Construction (Security Construction)     Image: Security Construction (Security Construction)     Image: Security Construction (Security Construction)       Image: Security Construction (Security Construction)     Image: Security Construction (Security Construction)       Image: Security Construction (Security Construction)     Image: Security Construction (Security Construction)                                                                                                    |
| Password 💿                                                                                                    | 18 644 13 <sup>4</sup> 39.4 53.5<br>18 644 13 <sup>4</sup> 39.4 53.5<br>19 00 10 10 10 10 10 10 10 10 10 10 10 10                                                                                                    |
| Re-enter password                                                                                                    |                                                                                                    |
| First name                                                                                                    |                                                                                                    |

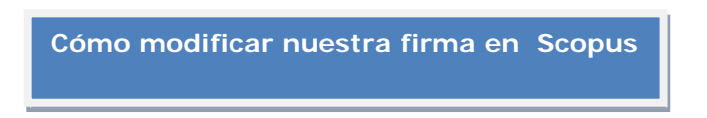

## Perfil de Autor

Cada autor con más de 1 artículo en Scopus tiene un Perfil de Autor. Este perfil muestra información valiosa sobre el autor, tal como:

-Variaciones en sus nombres agrupadas
-La afiliación más reciente
-Número de artículos en Scopus y las citas que han recibido
-Lista de coautores
-Índice h del Autor

Desde el "Author Dethails" se pueden llevar a cabo distintas acciones pinchando Profile actions, Edit author profile. Podremos solicitar correcciones de nuestro perfil:

| Author details                                                                                                    |                                                    |
|----------------------------------------------------------------------------------------------------|----------------------------------------------------|
|                                                                                                    |                                                    |
| Tao, Wenbing View potential author matches                                                                                                    | Profile actions                                    |
| Huazhong University of Science and Technology, Wuhan, China                                                                                                    | Se Edit author profile                             |
| Other name formats: (Tao, Wen Bing)                                                                                                    | Connect to ORGD @                                  |
| Subject area: (Computer Science) (Engineering) (Mathematics) (Physics and Astronomy) (Materials Science) (Business, Management and Accounting) (Decision Science) (Neuroscience)<br>(Earth and Planetary Sciences) | Alerts<br>Set citation alert<br>Set document alert |
|                                                                                                    | Sector FECYT CVN                                   |
| What will you be able to do:<br>• Set the preferred name<br>• Merge Profiles<br>• Add and remove documents<br>• Update Affiliation Added new feature<br>Profere you can make any charges, you must sign in:        |                                                    |
| Sign in                                                                                                    |                                                    |
|                                                                                                    |                                                    |

También podremos llevar a cabo agrupar perfiles del mismo autor realizando los siguientes pasos:

• Realizamos una búsqueda por autor:

| To determine which author names should be grouped together under a single iden<br>subject area, source title, dates of publication, estations, and co-authors. Document<br>default, only details pages matched to more than one document in Scopus are sho | biter namber, the Scopus Author Identifier uses an algorithm that matches author ni<br>a with insufficient data may not be matched, this can lead to more than one entry in<br>wn in search results. About Scopus Author Identifier | ames based on their affiliation, address, the results list for the same author. By |
|----------------------------------------------------------------------------------------------------|----------------------------------------------------------------------------------------------------|------------------------------------------------------------------------------------|
| Documents Authors Affiliations Advanced                                                                                                    |                                                                                                    | Search tips                                                                        |
| Author last name                                                                                                    | Author first name                                                                                                    |                                                                                    |
| eg Smith                                                                                                    | * z /L                                                                                                    |                                                                                    |
| Affiliation                                                                                                    | Show exact matches only                                                                                                    | Search                                                                             |
| • ORCID<br>• £ 1111-3222-3133-444                                                                                                    | Search Q                                                                                                    |                                                                                    |
| Introduzca la afiliaci<br>número de resultado                                                                                                    | ón para limitar el                                                                                                    |                                                                                    |

• Seleccionar los perfiles que queremos unir y marcar: "Request to merge authors"

| Author | last | name | "sanz" |  |
|--------|------|------|--------|--|
|        |      |      |        |  |

| Author last name "sanz"                                                                                                    | ' 💣 Edit                                |                                                                                                    |                                                                                                    |                             |  |
|----------------------------------------------------------------------------------------------------|-----------------------------------------|----------------------------------------------------------------------------------------------------|----------------------------------------------------------------------------------------------------|-----------------------------|--|
| 3,627 of 3,627                                                                                                    | author resu                             | Its Hide Profile Matches with One Document                                                                                                    | About Scopus Author Identifier                                                                        |                             |  |
| Show exact matches                                                                                                    | only                                    | 🗋 All 🚽 📲 Show documents   📊 View d                                                                                                    | citation overview 👔 Request to merge authors                                                          |                             |  |
| Refine results Limit to Exclude                                                                                            |                                         | <ul> <li>Alió, Jorge L.</li> <li>Alio, Jorge<br/>Alió, J.</li> <li>Alió, Jorge L.</li> </ul>                                                  | Professions;                                                                                          | Vissum Corporation          |  |
| Source title                                                                                                    |                                         |                                                                                                    |                                                                                                    |                             |  |
| Medicina Clinica     Revista Clinica     Espanola     Plos One     Atencion Primaria     Anales Espanoles     De Pediatria | (174)<br>(157)<br>(114)<br>(88)<br>(73) | <ul> <li>Sanz-Medel, Alfredo</li> <li>Sanz-Medel, A.</li> <li>Sanz-Medel, A.</li> <li>Sanz-Medel, Alfrede</li> <li>View last title</li> </ul> | 576 Chemistry ; Biochemistry, Genetics and<br>Documents Mc ecular Biology ; Environmental Science<br> | Universidad de Oviedo<br>e; |  |
| Affiliation                                                                                                    |                                         | Sanz-Alonso, Miguel A.<br>3 Sanz, M. Á                                                                                                    | 511 M dicine ; Biochemistry, Genetics and<br>M lecular Biology ; Immunology and                       | Hospital Universitario La   |  |
| <ul> <li>Universidad</li> <li>Complutense de</li> <li>Madrid</li> <li>Universidad</li> </ul>                               | (196)                                   | Sanz, Miguei Angel<br>Sanz Aldrico, Miguel A.                                                                                                 | M :robiology;                                                                                         |                             |  |
| Autonoma de<br>Madrid<br>Hospital General<br>Universitario<br>Gregorio Maranon<br>Universitat de                           | (105)                                   | Sanz, Jesús Miguel<br>4 Sanz, Jesús<br>Sanz, Jésus<br>Sanz, Jésus<br>Sanz, Jesüs                                                              | 446 Cremistry ; Materials Science ;<br>B ochemistry, Genetics and Molecular<br>B ology;               |                             |  |
| ValEncia<br>O Universidad de<br>Zaragoza                                                                                   | (92)                                    | Puig, Lluís L. Puig, Lluís Uuís Puig, Lluís                                                                                                   | 287 N edicine ; Biochemistry, Genetics and<br>N olecular Biology ; Immunology and                     |                             |  |
| City                                                                                                    |                                         | Puig Sanz, L.                                                                                                    | Nicrobiology;                                                                                         |                             |  |
| Madrid     Barcelona     Valencia                                                                                          | (1,116)<br>(311)<br>(260)               |                                                                                                    |                                                                                                    |                             |  |
| Zaragoza     Valladolid                                                                                                    | (200)<br>(204)<br>(161)                 | <ul> <li>Sanz, Javier Fernández</li> <li>Sanz, J. F.</li> <li>Sanz, Javier F.</li> <li>Sanz, J. Fernandez</li> </ul>                          | 287 fledicine ; Physics and Astronomy ;<br>themistry;                                                 | Institut Municipal d'Inves  |  |
| Country/territory                                                                                                    |                                         | · · · · · ·                                                                                                    | Elegimos las variantes de r<br>que pertenecen a un mism                                               | nombre                      |  |

autor y pinchamos en "Request

to merge authors"

A continuación, se abre un proceso guiado para enviar la solicitud.

| opus     |                                                                                                    |                      | Search                       | Sources | Alerts     | Lists | Help 🗸 | SciVal a | Register > | Login 🗸 | 100 |
|----------|----------------------------------------------------------------------------------------------------|----------------------|------------------------------|---------|------------|-------|--------|----------|------------|---------|-----|
| utho     | or feedback wiza                                                                                                    | rd                   |                              |         |            |       |        |          |            |         | ľ   |
|          |                                                                                                    |                      |                              |         |            |       |        |          |            |         |     |
| 1        | Start 2   Select preferred na                                                                                                    | me 31 Review profile | e 41 Submit change           | s       |            |       |        |          |            |         |     |
| erge s   | selected authors                                                                                                    |                      |                              |         |            |       |        |          |            |         |     |
| have req | uested to merge the following authors:                                                                                                    |                      |                              |         |            |       |        |          |            |         |     |
| 5,4      | c 201 0.998                                                                                                    | 1.0 (A) 8            |                              |         |            |       | 1      |          |            |         |     |
| 1        | Sanz, Jesús Miguel                                                                                                    | <b>a</b> 7201668397  |                              |         | <b>P</b> . | 446   |        |          |            |         |     |
|          |                                                                                                    |                      |                              |         |            |       |        |          |            |         |     |
|          | Show recent documents                                                                                                    |                      |                              |         |            |       |        |          |            |         |     |
| 2        | Sanz-Alonso, Miguel A.                                                                                                    | <b>à</b> 7201640839  | Hospital Universitario La Fe |         | <b>R</b> . | 511   |        |          |            |         |     |
|          |                                                                                                    |                      |                              |         |            |       |        |          |            |         |     |
|          | and the second second sec |                      |                              |         |            |       |        |          |            |         |     |
|          | Show recent documents                                                                                                    |                      |                              |         |            |       |        |          |            |         |     |
|          | L↓ Show recent documents                                                                                                    |                      |                              |         |            | -     |        |          |            |         |     |